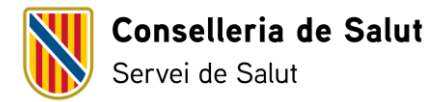

## MANUAL PER LLIURAR DOCUMENTACIÓ A BORSA ÚNICA

## **INFORMACIÓ GENERAL:**

En el següent document us indiquem com procedir a l'hora de lliurar documentació a la unitat de Borsa Única.

Cal distingir clarament que hi ha 2 tipus de lliurament de documentació.

**(EN TOT CAS, ÉS NECESSARI PRESENTAR LA SOL.LICITUD EMPLENADA**, encara que no hagi d'aportar nova documentació però vulgui que se li valori documentació presentada prèviament en un altre procés)

| 1- APORTACIÓ INICIAL:                                                                                                    | 2- SEGONA O POSTERIOR                                                                                                    |  |  |
|----------------------------------------------------------------------------------------------------|----------------------------------------------------------------------------------------------------|--|--|
| El candidat és la primera vegada que                                                                                                    | LLIURAMENT DE DOCUMENTACIÓ:                                                                                                    |  |  |
| lliura documentació en qualsevol                                                                                                    | en la mateixa o en qualsevol altra                                                                                                    |  |  |
| categoria, amb la qual cosa ha d'                                                                                                    | categoria, per la qual cosa <b>només</b>                                                                                                    |  |  |
| aportar <b>TOTA</b> la documentació:                                                                                                    | <b>haurà d'aportar la documentació</b>                                                                                                    |  |  |
| Requisits i ments <mark>.</mark>                                                                                                    | nova .                                                                                                    |  |  |
| 1- PRIMER LLIURAMENT DE                                                                                                    | 2- APORTACIÓ NOVA                                                                                                    |  |  |
| DOCUMENTACIÓ:                                                                                                    | DOCUMENTACIÓ:                                                                                                    |  |  |
| El candidat ha d'aportar <b>LA</b><br><b>DOCUMENTACIÓ</b> que tingui introduïda<br>al web de candidat fins a la data de la<br>convocatòria a la qual s' inscrigui,<br>segon la resolució publicada en la web. | Si el candidat ja ha lliurat<br>documentació en qualsevol<br>convocatòria anterior, sigui o no la<br>mateixa categoria a la qual<br>s'opta, NOMÉS caldrà aportar<br>la <b>documentació NOVA</b> i/o<br>documentació anterior no acceptada,<br>susceptible de ser valorada, fins a la<br>data de tall de la convocatòria a la qual<br>es presenta. |  |  |

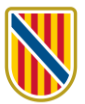

## LLIURAMENT DE DOCUMENTACIÓ:

Per lliurar documentació, el candidat ha d'emplenar el document d<u>' 1. Sol·licitud</u> <u>de lliurament de documentació</u> que trobarà al web d'IbSalut, a cadascuna de les convocatòries o bé a l'apartat de <u>formularis</u> del web.

| BORS                                                                                                    | A ÚNIC                                                                                                    | A /                                                                                                | BOLS                                                                                                    | SA ÚNICA                                                                                                    |                                         |
|----------------------------------------------------------------------------------------------------|----------------------------------------------------------------------------------------------------|----------------------------------------------------------------------------------------------------|----------------------------------------------------------------------------------------------------|----------------------------------------------------------------------------------------------------|-----------------------------------------|
| Model de <b>sol·licitud per p</b><br>treball temporal en la <i>G</i><br><b>méritos</b> de los condidotos e                                                                                                    | oresentar document<br>ATEGORIA   Modelo d<br>de la Bolsa Única de b                                                                                                    | <b>tació d</b><br>de soli<br>rabajo                                                                | lels requisits i<br>citud para pre<br>temporal en la                                                                                                    | mèrits dels candidats de la Boi<br>sentar documentación de los<br>CATEGORIA:                                                                                                    | rsa Única<br><b>requisito</b>           |
|                                                                                                    | Escriba el nombre                                                                                                    | e de la                                                                                            | categoría a la o                                                                                                    | que opta.                                                                                                    |                                         |
| □Document<br>□Aportació<br>□Va aportar                                                                                                    | tació inicial (primera<br>nova documentació<br>r documentació en al                                                                                                    | vegad<br>/ Apor<br>ltre cat                                                                        | a) /Documenta<br>tación de nuev<br>tegoría / Aporte                                                                                                    | ición inicial (Primera vez)<br>a documentación<br>ó documentación en otra categ                                                                                                    | oría.                                   |
|                                                                                                    | SOL·LIC                                                                                                    | ITAN                                                                                               | T/SOLICITAN                                                                                                    | NTE                                                                                                    |                                         |
| Nom/ Nombre:Escriba su                                                                                                    | nombre completo.                                                                                                    |                                                                                                    |                                                                                                    | DNI/NIE:Escriba su DNI/NIE                                                                                                    |                                         |
| Llinatges/apellidos:Escri                                                                                                    | ba sus apellidos.                                                                                                    |                                                                                                    |                                                                                                    |                                                                                                    |                                         |
| Telèfon/Teléfono:                                                                                                    | FAX:                                                                                                    | Adre                                                                                               | eça electrònic                                                                                                    | a/Dirección electrònica:                                                                                                    |                                         |
| escriba su bereforio/s                                                                                                    | IN IGA.                                                                                                    | ESCI                                                                                               | Catamenda                                                                                                    | n de correo electronico.                                                                                                    |                                         |
| ¿Consta inscrit en un alt<br>elemento.<br>¿Está inscrito en otra cat<br>elemento.<br>DOCUMENTACIÓ APO                                                                                                    | re categoria? Elij<br>tegoria?: Elija un<br>ORTADA/DOCUM                                                                                                    | ENTA                                                                                               | Escriba la otr                                                                                                    | a/s categorías en la/s que está                                                                                                    | inscrito.                               |
| ¿Consta inscrit en un alt<br>elemento.<br>¿Está inscrito en otra cat<br>elemento.<br>DOCUMENTACIÓ APO<br>Declar que són certes totos les a<br>probar-les documentalment. Al<br>d'aquesta convocatoria.<br>Declaro que son ciertos todos le<br>a probarlas documentalmente.<br>de esta convocatoria                                                                                                    | re categoria? Elij<br>tegoria?: Elija un<br>PRTADA/DOCUM<br>dades consignades i que o<br>si màteix, den consentimo<br>os datos consignados y qu<br>Asimismo, doy mi consen                                                                                                    | ENTA<br>complete<br>ant perquire<br>completion<br>timiento                                         | Categoria:<br>Escriba la otr<br>CIÓN APOR<br>L'es condicions es<br>ue l'Administració<br>lo las condiciones o<br>para que la Admin                                                                                                    | ra/s categorías en la/s que está<br>TADA:<br>igidas en la convocatoria i em compron<br>tracti aquestes dades a l'afecte derivat<br>exigidas en la convocatoria y me compr<br>nistración trate estos datos al efecto de                                                                        | inscrito.<br>nent a<br>rometo<br>rivado |
| 2Consta inscrit en un alte<br>elemento.<br>2Está inscrito en otra cat<br>elemento.<br>Documentalment. Al<br>probar-les documentalment. Al<br>d'aquesta convocatoría.<br>Declaro que son ciertos todos le<br>a probarlas documentalmente.<br>de esta convocatoría.<br>Instructura el nombre                                                                                                    | re categoria? Elij<br>tegoria?: Elija un<br>PRTADA/DOCUM<br>dades consignades i que c<br>si màteix, den consentime<br>os datos consignados y qu<br>Asimismo, doy mi consen<br>e del mérito que va a                                                                                                    | ENTA<br>complete<br>ent perqui<br>e cumpli<br>timiento<br>aportir                                  | CIÓN APOR<br>Les condicions ex<br>la condicions ex<br>la condiciones ex<br>la condiciones ex<br>la condiciones ex<br>para que la Admin<br>arc.                                                                                        | ra/s categorías en la/s que está<br><b>TADA:</b><br>Igidas en la convocatoria i em compron<br>tracti aquestes clades a l'efecte derivat<br>exigidas en la convocatoria y me compr<br>nistración trate estos datos al efecto de                                                                | inscrito.<br>nent a<br>rometo<br>rivado |
| ¿Consta inscrit en un alte<br>elemento.<br>¿Está inscrito en otra cate<br>elemento.  DOCUMENTACIÓ APO<br>Declar que són certes totes les el<br>probar-les documentalment. Als<br>d'aquesta convocatoria.<br>Declaro que son ciertos todos le<br>a probarlas documentalmente.<br>de esta convocatoria.  Introduzca el nombre<br>Introduzca el nombre                                                                                                    | re categoria? Elij<br>tegoria?: Elija un<br>PRTADA/DOCUM<br>dadas consignades i que o<br>si màteix, don consentino<br>as datos consignados y qu<br>Asimismo, doy mi consen<br>e del mérito que va a<br>e del mérito que va a                                                                                                    | ENTA<br>complese<br>ant perqui<br>ee cumpli<br>timiento<br>aportz                                  | CIÓN APOR<br>CIÓN APOR<br>Les condicions en<br>ue l'Administració<br>lo las condicions e<br>para que la Admi<br>ar.                                                                                                    | ra/s categorías en la/s que está<br>TADA:<br>gidas en la convocatoria i em compron<br>tracti aquestes dades a l'efecte derivat<br>exigidas en la convocatoria y me compr<br>nistración trate estos datos al efecto de                                                                         | inscrito.<br>nent a<br>rometo<br>rivado |
| ¿Consta inscrit en un alte<br>elemento.<br>¿Está inscrito en otra cat<br>elemento.<br>Documentació Apo<br>Dadar que són certes totas les<br>probar-les documentalment. Als<br>d'aquesta convocatoria.<br>Declaro que son ciertos todos le<br>a probarlas documentalmente.<br>de esta convocatoria.<br>Introduzca el nombre<br>Introduzca el nombre<br>Introduzca el nombre                                                                                                    | re categoria? Elij<br>tegoria?: Elija un<br>PRTADA/DOCUM<br>dadas consignades i que o<br>si màteix, den consentime<br>as datos consignados y qu<br>Asimismo, doy mi consen<br>e del mérito que va a<br>e del mérito que va a<br>e del mérito que va a                                                                                                    | ENTA<br>completes<br>ent perque<br>en cumplet<br>timiento<br>aportz<br>aportz<br>aportz            | Clón APOR<br>Clón APOR<br>Cles condicions au<br>Clán condicions au<br>Clán condiciones o<br>para que la Admi<br>ar.<br>ar.<br>ar.                                                                                                    | ra/s categorías en la/s que está<br><b>TADA:</b><br>Igidas en la convocatoría i em compron<br>tracti aquestes dades a l'efecte derivat<br>exigidas en la convocatoría y me compr<br>nistración trate estos datos al efecto de                                                                 | inscrito.<br>nent a<br>rivado           |
| ¿Consta inscrit en un alt<br>elemento.<br>¿Está inscrito en otra cat<br>elemento.<br>DOCUMENTACIÓ APCO<br>Declar que són certes totes les el<br>probar-les documentalment. Als<br>d'aquesta convocatoria.<br>Declaro que son ciertos todos le<br>a probarlas documentalmente.<br>de esta convocatoria.<br>Introduzca el nombre<br>Introduzca el nombre<br>Introduzca el nombre<br>Introduzca el nombre                                                                                                    | re categoria? Elij<br>tegoria?: Elija un<br>PRTADA/DOCUM<br>dades consignades i que o<br>si mateix, den consentime<br>as datos consignados y qu<br>asimismo, doy mi consen<br>e del mérito que va a<br>e del mérito que va a<br>e del mérito que va a<br>e del mérito que va a                                                                                                    | ENTA<br>complese<br>ent perqui<br>ae cumpli<br>timiento<br>aporta<br>aporta<br>aporta              | Citca Caregoria:<br>Escriba la otr<br>CCIÓN APOR<br>Cies condicions au<br>l'Administració<br>lo las condiciones :<br>para que la Admin<br>ar.<br>ar.<br>ar.<br>ar.                                                                    | ra/s categorías en la/s que está<br><b>TADA:</b><br>igidas en la convocatoria i em compron<br>tracti aquestes dades a l'afecte derivat<br>exigidas en la convocatoria y me compr<br>nistración trate estos datos al efecto de                                                                 | inscrito.<br>nent a<br>rometo<br>rivado |
| ¿Consta inscrit en un alt<br>elemento.<br>¿Está inscrito en otra cat<br>elemento.<br>DOCUMENTACIÓ APCO<br>Declar que són certes totos les e<br>probar-les documentalment. Alt<br>d'aquesta convocatoria.<br>Declaro que son ciertos todos le<br>a probarlas documentalmente.<br>de esta convocatoria.<br>Introduzca el nombre<br>Introduzca el nombre<br>Introduzca el nombre<br>Introduzca el nombre<br>Introduzca el nombre<br>Introduzca el nombre<br>Introduzca el nombre                                                                                                    | re categoria? Elij<br>tegoria?: Elija un<br>CRTADA/DOCUM<br>dades consignades i que c<br>el màteix, den consentime<br>as datos consignados y qu<br>Asimismo, doy mi consen<br>e del mérito que va a<br>e del mérito que va a<br>e del mérito que va a<br>e del mérito que va a<br>e del mérito que va a                                                                                                    | ENTA<br>complexe<br>ant perqu<br>ae cumpl<br>timiento<br>aporta<br>aporta<br>aporta<br>aporta      | Citcegoria:<br>Escriba la otr<br>CIÓN APOR<br>Les condicions au<br>la l'Administració<br>lo las candiciones -<br>para que la Administració<br>ar.<br>ar.<br>ar.<br>ar.<br>ar.<br>ar.                                                  | a/s categorías en la/s que está<br>TADA:<br>gides en la convocatoria i em compron<br>tracti aquestes dades a l'efecte derivat<br>exigidas en la convocatoria y me compr<br>nistración trate estos datos al efecto de                                                                          | inscrito.<br>nent a<br>rometo<br>rivado |
| ¿Consta inscrit en un alt<br>elemento.<br>¿Está inscrito en otra cat<br>elemento.<br>DOCUMENTACIÓ APCO<br>Declar que són certes totos les el<br>probar-les documentalment. Al<br>d'aquesta convocatoria.<br>Declaro que son ciertos todos le<br>a probarlas documentalmente.<br>de esta convocatoria.<br>Introduzca el nombre<br>Introduzca el nombre<br>Introduzca el nombre<br>Introduzca el nombre<br>Introduzca el nombre<br>Introduzca el nombre<br>Introduzca el nombre<br>Introduzca el nombre<br>Introduzca el nombre<br>Introduzca el nombre                                                                                                    | re categoria? Elij<br>tegoria?: Elija un<br>PRTADA/DOCUM<br>dades consignades i que c<br>si màteix, don consentime<br>as datos consignados y qu<br>Asimismo, doy mi consen<br>e del mérito que va a<br>e del mérito que va a<br>e del mérito que va a<br>e del mérito que va a<br>e del mérito que va a<br>e del mérito que va a                                                                            | ENTA<br>compless<br>int perquise<br>aports<br>aports<br>aports<br>aports<br>aports<br>aports       | CIÓN APOR<br>Cles condicions ex<br>la condicions ex<br>la condiciones ex<br>la condiciones ex<br>la condiciones ex<br>para que la Admin<br>ar.<br>ar.<br>ar.<br>ar.<br>ar.<br>ar.<br>ar.<br>ar.                                       | ra/s categorías en la/s que está<br><b>TADA:</b><br>Igidas en la convocatoria i em compron<br>tracti aquestes dades a l'efecte derivat<br>exigidas en la convocatoria y me compr<br>nistración trate estos datos al efecto de                                                                 | inscrito.<br>nent a<br>rometo<br>rivado |
| ¿Consta inscrit en un alt<br>elemento.<br>¿Está inscrito en otra cat<br>elemento.<br>Documentalista en otra cat<br>elemento.<br>Documentalista en otra todos le<br>a probar-les documentalment. Als<br>d'aquesta convocatoria.<br>Declaro que son ciertos todos le<br>a probarlas documentalmente.<br>de esta convocatoria.<br>Introduzca el nombre<br>Introduzca el nombre<br>Introduzca el nombre<br>Introduzca el nombre<br>Introduzca el nombre<br>Introduzca el nombre<br>Introduzca el nombre<br>Introduzca el nombre<br>Introduzca el nombre<br>Introduzca el nombre<br>Introduzca el nombre<br>Introduzca el nombre<br>Introduzca el nombre                                                                                                    | re categoria? Elij<br>tegoria?: Elija un<br>PRTADA/DOCUM<br>dadas consignades i que o<br>si màteix, den consentine<br>as datos consignados y qu<br>Asimismo, doy mi consent<br>e del mérito que va a<br>e del mérito que va a<br>e del mérito que va a<br>e del mérito que va a<br>e del mérito que va a<br>e del mérito que va a                                                                           | ENTA<br>complese<br>ant perque<br>aporta<br>aporta<br>aporta<br>aporta<br>aporta<br>aporta         | Categoria:<br>Escriba la otr<br>CCIÓN APOR<br>C les condicions au<br>el l'Administració<br>lo las condiciones -<br>para que la Admin<br>ar.<br>ar.<br>ar.<br>ar.<br>ar.<br>creste més especio,<br>(Signatura/                         | ra/s categorías en la/s que está<br><b>TADA:</b><br>Igidas en la convocatoria i em compron<br>tracti aquestes dades a l'efecte derivat<br>exigidas en la convocatoria y me compr<br>nistración trate estos datos al efecto de<br>puede seguir en el dorso de lo solicitud.)<br>firma)         | inscrito.<br>nent a<br>rometo<br>rivado |
| 2 Consta inscrit en un alte<br>elemento.<br>2 Está inscrito en otra cat<br>elemento.<br>Declar que són certes totes les el<br>probar-les documentalment.<br>Declaro que són certes totes les el<br>probar-les documentalmenta.<br>Declaro que son certos todos le<br>a probarlas documentalmente.<br>de esta convocatoría.<br>Introduzca el nombre<br>Introduzca el nombre | re categoria? Elij<br>tegoria?: Elija un<br>PRTADA/DOCUM<br>dadas consignades i que e<br>si màteix, don consentimo<br>as datos consignados y qu<br>Asimismo, doy mi consen<br>e del mérito que va a<br>e del mérito que va a<br>e del mérito que va a<br>e del mérito que va a<br>e del mérito que va a<br>e del mérito que va a<br>e del mérito que va a<br>e del mérito que va a<br>e del mérito que va a | ENTA<br>compless<br>ant perq<br>aportz<br>aportz<br>aportz<br>aportz<br>aportz<br>aportz<br>aportz | Categoria:<br>Escriba la otr<br>CIÓN APOR<br>E les condicions eu<br>la Categoria de la otr<br>la caso de la condiciones e<br>para que la Admit<br>ar.<br>ar.<br>ar.<br>ar.<br>ar.<br>ar.<br>cesito més especio,<br>(Signatura/<br>ba. | ra/s categorías en la/s que está<br><b>TADA:</b><br>Igidas en la convocatoria i em compron<br>tracti aquestes dades a l'efecte derivat<br>exigidas en la convocatoria y me compr<br>nistración trate estos datos al efecto de<br>puede seguir en el dorso de lo solicitud.)<br><i>firma</i> ) | inscrito.                               |

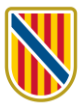

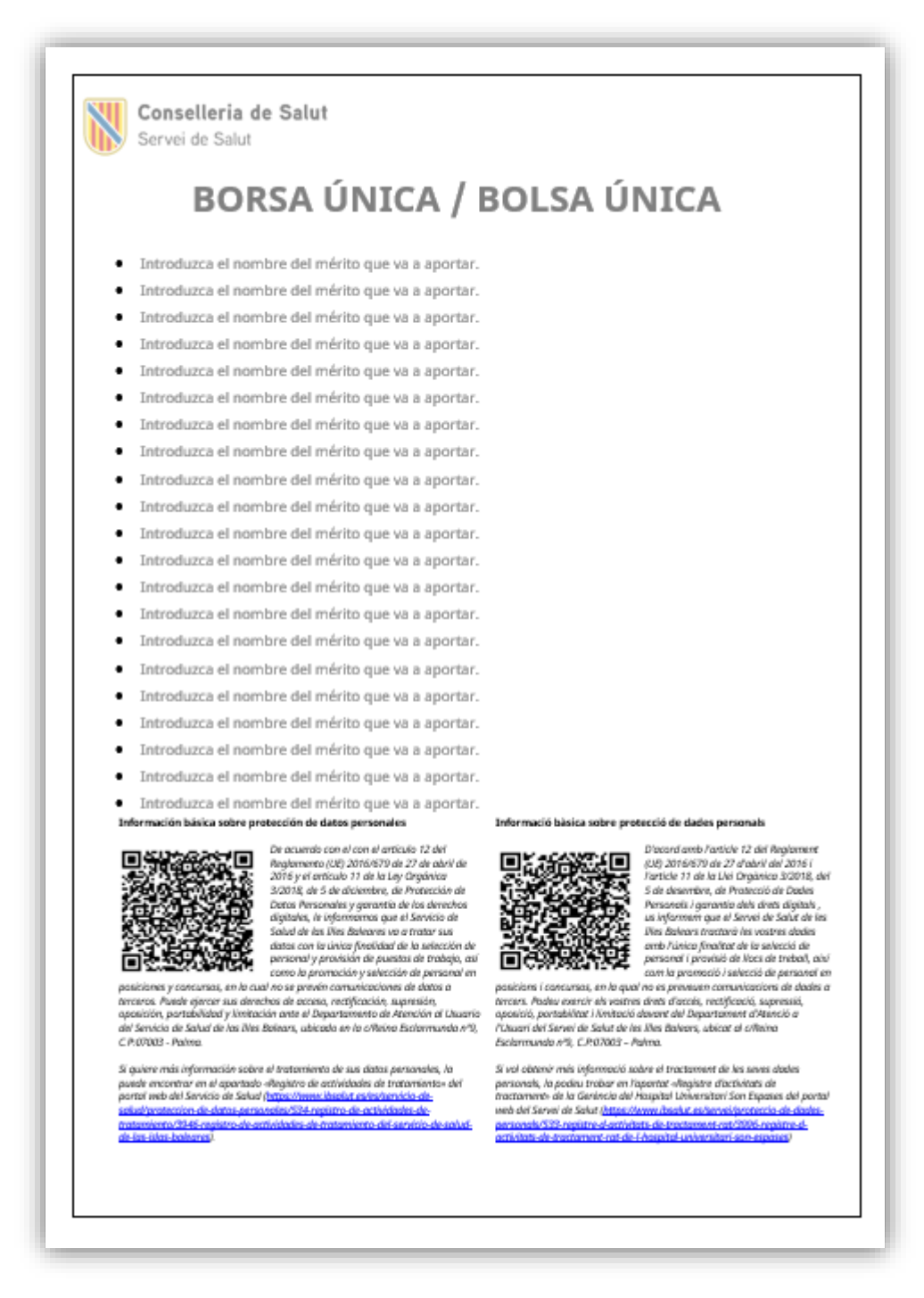

Aquest document està en format word, és a dir podrà anar emplenat les dades a les caselles destinades a tal fi. Una vegada complimentat, haurà d' imprimir-lo i signar-lo per al seu posterior lliurament.

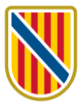

Un cop emplenat el document, emplenant tots els camps autorellenables, pot trametre la documentació per registre electrònic oficial.

Aquesta documentació ha de ser tramesa a:

A04029566 – Servei de Borsa Única

SERVEI DE SALUT DE LES ILLES BALEARS

Pot cercar l'oficina de registre que li resulti més còmoda a través del següent enllaç si el candidat és de les Illes Balears:

Cercador registres de Balears

O a través del següent enllaç si Vd. Viu en qualsevol altra comunitat autònoma:

<u>Cercador registres territori nacional</u> accedint al <u>Sistema d' Interconnexió de</u> <u>Registres</u> on tindrà accés a un document Excel on li apareixeran tots els registres electrònics del territori nacional.

Carpeta ciutadana, en cas que els documents adjunts tinguin codis csv i/o signatura electrònica es poden presentar Registre Electrònic Comú <u>(https://redsara.es)</u>

Consultar vídeo explicatiu de com presentar documentació al següent link:

## COM PRESENTAR DOCUMENTACIÓ POR REDSARA

Quan hi hagi prova fefaent de falsedat en la documentació aportada, l' Administració n' informarà el Ministeri Fiscal i la persona afectada quedarà provisionalment exclosa del procés de selecció. Si es confirma la falsedat de la documentació, l' exclusió serà definitiva; en canvi, si no es ratifiquen els indicis, quedarà inclús immediatament a la borsa.